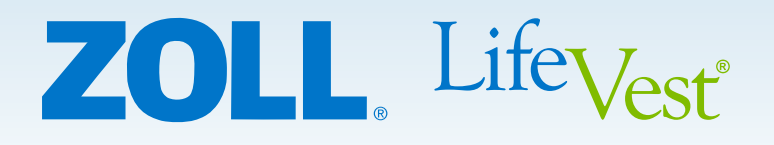

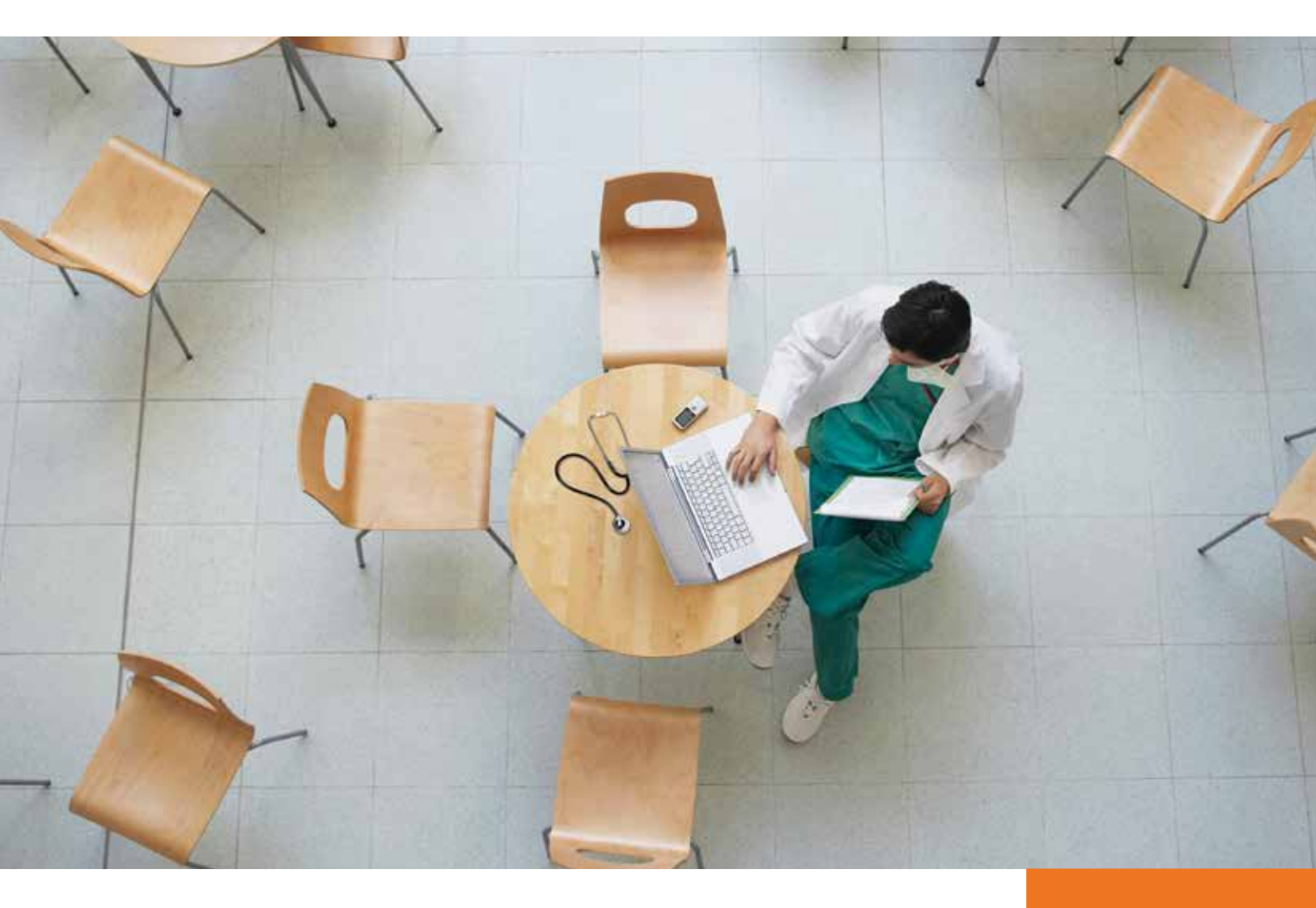

Funzione Trend disponibile su richiesta

ZOLL Patient Management Network Sistema di gestione dati del paziente Guida rapida Informazioni per i professionisti sanitari

# Monitora e dai la priorità alle esigenze dei tuoi pazienti ovunque, in qualsiasi momento.

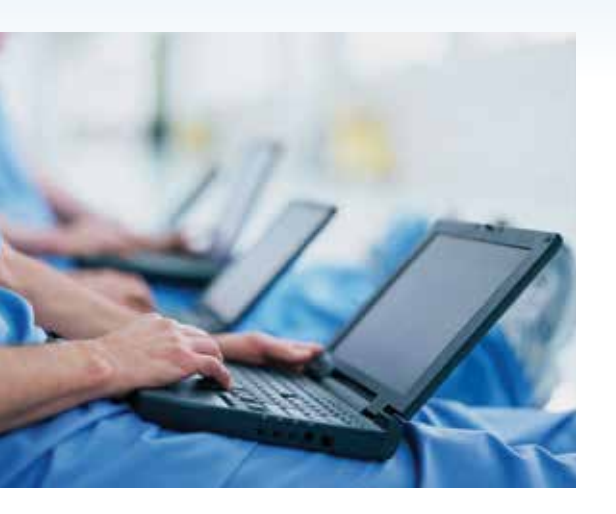

ZOLL® Patient Management (ZPM) Network è il sistema di gestione online di ZOLL che ti consente di visualizzare i dati del paziente scaricati dal defibrillatore indossabile LifeVest. Dopo che i dati del paziente sono stati scaricati dal dispositivo LifeVest, le informazioni vengono conservate sul sito Web sicuro ZOLL Patient Management Network dove restano archiviate per il controllo. E' possibile accedere a queste informazioni in qualsiasi momento e praticamente da qualsiasi luogo.

Questa guida è concepita per fornire una rapida panoramica di tutto quello che ti serve per iniziare a usare ZOLL Patient Management Network.

ZOLL Patient Management Network fornisce informazioni periodiche sul paziente scaricate dal monitor del dispositivo LifeVest.

Le informazioni visualizzate su ZOLL Patient Management Network dipendono dal download corretto delle informazioni del paziente.

Esistono molteplici fattori interni ed esterni che possono posticipare, ritardare o impedire l'acquisizione e la consegna delle informazioni del paziente.

ZOLL Patient Management Network non è da intendersi come sostituto di un'adeguata assistenza medica e non è concepito per l'uso in emergenza o per il monitoraggio in tempo reale.

| Schermata di login               |                                                                                                    |
|----------------------------------|----------------------------------------------------------------------------------------------------|
| Panoramica dashboard             |                                                                                                    |
| Scheda Pazienti da riesaminare   | > Allarmi                                                                                                    |
| Dettagli paziente                | $>$ Visualizza Evento $\hdots$ 6                                                                                                    |
|                                  | $>$ Visualizza Evento $>$ ECG $\hfill\hfill\hfi$ |
|                                  | $>$ Scheda Wear Time $^{\tiny (B)}$ $\hfill \ldots$ $\hfill \ldots$ $\hfill 8$                                                                                                    |
|                                  | > Scheda Tutte le registrazioni 9                                                                                                    |
|                                  | > Scheda Trend $~.$ 10–17                                                                                                    |
| Scheda Tutti i pazienti          |                                                                                                    |
| Scheda Report                    |                                                                                                    |
| Scheda Registro notifiche        |                                                                                                    |
| Panoramica link di configurazion | ne                                                                                                    |
| Link di configurazione           | > Scheda Allarmi                                                                                                    |
|                                  | > Scheda Notifiche                                                                                                    |

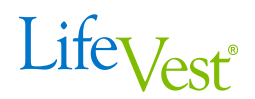

| ZOLL.                                   |                                                                                                    |
|-----------------------------------------|----------------------------------------------------------------------------------------------------|
|                                         | Accesso al ZOLL Patient Management Network Seleziona la tua lingua Italiano  Mome utente Mndemo@lvn.com Password                                                                                     |
|                                         | Nome utente o password dimenticata                                                                                                    |
| Azienda<br>© 2007, 2011, ZOLL Medical C | Informativa sulla privacy   Condizioni d'uso   Contattaci   Marchi   Disclaimer<br>orporation. Tutti i dintti riservati. L'utilizzo di questo sito web implica l'accettazione delle condizioni d'uso |

Una volta che l'Account LifeVest è stato creato, il tuo Nome utente sarà il tuo indirizzo email e ti sarà assegnata una password provvisoria. Durante il primo accesso al sito Web (zpm.zoll.com) ti sarà chiesto di cambiare la password provvisoria.

Una funzione chiave di ZOLL Patient Management Network è che puoi personalizzare la tua esperienza mediante l'impostazione di notifiche e preferenze di notifica. Al fine di sperimentare le funzionalità di ZOLL Patient Management Network, raccomandiamo vivamente di impiegare qualche minuto per personalizzare queste impostazioni durante il tuo login iniziale. Per maggiori informazioni in merito a queste impostazioni, fare riferimento alle pagine da 22 a 23.

# Tutti i dati dei pazienti mostrati sono inventati e solo a scopo di riferimento.

Poiché i nostri prodotti e sistemi vengono continuamente aggiornati, l'aspetto di alcune schermate può variare tra quelle presentate in questo documento e il sito ZOLL Patient Management Network. In caso di domande, contatta ZOLL o il tuo rappresentante.

| roesso effettuato come: LVA/Demo                                                                                                    | Drectriber@lun.com                                                                                           |                                                                                                    |                                                                                                |                                             | Cerca C<br>Piú opzion | ognome paz<br>ni di ricerca        | iente       |
|----------------------------------------------------------------------------------------------------|----------------------------------------------------------------------------------------------------|----------------------------------------------------------------------------------------------------|------------------------------------------------------------------------------------------------|---------------------------------------------|-----------------------|------------------------------------|-------------|
| Pazienti da riesaminare (9)                                                                                                    | Tutti i pazienti                                                                                             | Report R                                                                                             | egistro di notifica                                                                            |                                             | Access preceden       | ic. 2013-00-                       | 04 01.40 ED |
| 0                                                                                                    | 9                                                                                                    | 3                                                                                                    | 9                                                                                              | Talloment                                   | A LABRI allained      |                                    |             |
| Nome del paziente                                                                                                    | 🗧 Data di nascita                                                                                            | I ≑   Metiico                                                                                        |                                                                                                | Trattamenti                                 | Altri allarmi         | _                                  |             |
| Adams Derrick                                                                                                    | 1023-11-06                                                                                                   | Beth Demo                                                                                            | Preseriber                                                                                     | <b>A</b> 1                                  |                       | 4                                  | - 1         |
| Adams, Derrick                                                                                                    | 1923-11-06                                                                                                   | Beth Demo                                                                                            | Prescriber                                                                                     | • 1                                         | <b>^</b>              | 1                                  | 1           |
| Adams, Derrick<br>Peters, Alice<br>Watkins, Onbelia                                                                                   | 1923-11-06<br>1987-09-26<br>1989-10-04                                                                       | Beth Demo<br>Beth Demo                                                                               | Prescriber<br>Prescriber<br>Prescriber                                                         | • 1                                         | •                     | 1                                  | 2           |
| Adams, Derrick<br>Peters, Alice<br>Watkins, Ophelia<br>Cope, Silas                                                                    | 1923-11-06<br>1987-09-26<br>1989-10-04<br>1974-02-24                                                         | Beth Demo<br>Beth Demo<br>Beth Demo                                                                  | Prescriber<br>Prescriber<br>Prescriber<br>Prescriber                                           | • 1<br>• 1<br>• 1                           | •                     | 5                                  | 2           |
| Adams, Derrick<br>Peters, Alice<br>Watkins, Ophelia<br>Cope, Silas<br>Vent, Susan                                                     | 1923-11-06<br>1987-09-26<br>1989-10-04<br>1974-02-24<br>1974-02-24                                           | Beth Demo<br>Beth Demo<br>Beth Demo<br>Beth Demo<br>Beth Demo                                        | Prescriber<br>Prescriber<br>Prescriber<br>Prescriber<br>Prescriber                             | <ul> <li>1</li> <li>1</li> <li>1</li> </ul> |                       | 1                                  | 1 2 2       |
| Adams, Derrick<br>Peters, Alice<br>Watkins, Ophelia<br>Cope, Silas<br>Vent, Susan<br>Cardy, Bradley                                   | 1923-11-06<br>1987-09-26<br>1989-10-04<br>1974-02-24<br>1974-02-24<br>1974-02-24                             | Beth Demo<br>Beth Demo<br>Beth Demo<br>Beth Demo<br>Beth Demo<br>Beth Demo                           | Prescriber<br>Prescriber<br>Prescriber<br>Prescriber<br>Prescriber<br>Prescriber               | • 1<br>• 1<br>• 1                           |                       | 1 <b>1</b><br>5<br>2 <b>2</b><br>2 | 1<br>2<br>2 |
| Adams, Derrick<br>Peters, Alice<br>Watkins, Ophelia<br>Cope, Silas<br>Vent, Susan<br>Cardy, Bradley<br>Fibril, Alice                  | 1923-11-06<br>1987-09-26<br>1989-10-04<br>1974-02-24<br>1974-02-24<br>1974-02-24<br>1974-02-24               | Beth Demo<br>Beth Demo<br>Beth Demo<br>Beth Demo<br>Beth Demo<br>Beth Demo<br>Beth Demo              | Prescriber<br>Prescriber<br>Prescriber<br>Prescriber<br>Prescriber<br>Prescriber<br>Prescriber | • 1<br>• 1                                  |                       | 1                                  | 1 2 2 1     |
| Adams, Derrick<br>Peters, Alice<br>Watkins, Ophelia<br>Cope, Silas<br>Vent, Susan<br>Cardy, Bradley<br>Fibril, Alice<br>McCain, LLoyd | 1923-11-06<br>1987-09-26<br>1989-10-04<br>1974-02-24<br>1974-02-24<br>1974-02-24<br>1974-02-24<br>1974-02-24 | Beth Demo<br>Beth Demo<br>Beth Demo<br>Beth Demo<br>Beth Demo<br>Beth Demo<br>Beth Demo<br>Beth Demo | Prescriber<br>Prescriber<br>Prescriber<br>Prescriber<br>Prescriber<br>Prescriber<br>Prescriber | • 1<br>• 1                                  |                       | 1                                  | 1 2 2 1     |

Una volta eseguito l'accesso, ZOLL Patient Management Network apre la pagina Dashboard. La funzionalità intuitiva sulla pagina Dashboard ti consente il triage efficiente dei tuoi pazienti LifeVest.

La pagina Dashboard ha quattro schede principali: Pazienti da riesaminare, Tutti i pazienti, Report e Registro di notifica. Altre aree includono il campo Ricerca paziente, il link Aiuto e il link Configurazione.

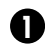

La scheda Pazienti da riesaminare mostra i pazienti in cura da te che hanno un allarme. Il numero visualizzato sulla scheda corrisponde al numero dei pazienti con allarmi da controllare.

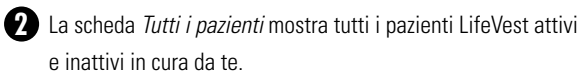

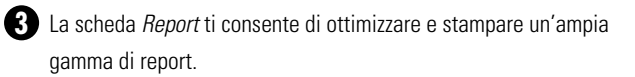

4 Il Registro di notifica ti consente di visualizzare uno storico di tutte le notifiche, ivi compresa la data e l'ora di invio e il metodo con il quale sei stato avvisato.

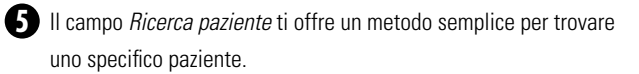

6 Il link Configurazione ti consente di personalizzare gli allarmi e le notifiche, cambiare la tua password e modificare le impostazioni dell'account.

Il link Aiuto è un riferimento che ti aiuterà con qualsiasi domanda tu possa avere.

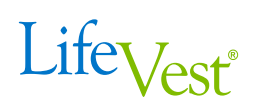

|                                 |                           |            |                      |               | Cerca Cognom<br>Più opzioni di rice | e paziente       |
|---------------------------------|---------------------------|------------|----------------------|---------------|-------------------------------------|------------------|
| cesso effettuato come: LVNDemoP | rescriber@lvn.com         |            |                      |               | Accesso precedente: 201             | 5-06-04 01.48 ED |
| Pazienti da riesaminare (9)     | Tutti i pazienti          | Report     | Registro di notifica |               |                                     |                  |
| 0                               | 2                         |            |                      |               |                                     |                  |
| Nome del paziente               | Data di nascita           | 1 # Medico |                      | ▼ Trattamenti | Altri allarmi                       |                  |
| Adams, Derrick                  | 1923-11-06                | Beth De    | emoPrescriber        | a 🕛 1         |                                     | <mark>-</mark> 1 |
| Peters, Alice                   | 1987-09-26                | Beth De    | emoPrescriber        | <b>U</b> 0 1  | 9 0                                 | 2                |
| Watkins, Ophelia                | 1989-10-04                | Beth De    | moPrescriber         | 0 1           |                                     | 2                |
| Cope, Silas                     | 1974-02-24                | Beth De    | moPrescriber         |               | 🔺 5                                 |                  |
| Vent, Susan                     | 1974-02-24                | Beth De    | moPrescriber         |               | 🔺 2                                 | 1                |
| Cardy, Bradley                  | 1974-02-24                | Beth De    | moPrescriber         |               | 🔺 2                                 |                  |
| Fibril, Alice                   | 1974-02-24                | Beth De    | moPrescriber         |               | 🔺 1                                 |                  |
| McCain, LLoyd                   | 1974-02-24                | Beth De    | moPrescriber         |               |                                     | 5                |
| Argo, Gloria                    | 1965-0 <mark>9-</mark> 22 | Beth De    | moPrescriber         |               |                                     | 2                |
|                                 |                           |            |                      |               |                                     |                  |

Sulla pagina *Dashboard*, la scheda *Pazienti da riesaminare* mostra tutti i pazienti che hanno avuto un allarme. Sono presenti tre livelli di allarme che puoi personalizzare per farli corrispondere a determinate condizioni del paziente. I livelli degli allarmi sono rappresentati da icone che differiscono per forma e colore. Il numero accanto all'icona rappresenta il numero di allarmi.

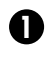

I pazienti che hanno avuto un allarme compariranno nella scheda Pazienti da riesaminare.

2 I pazienti che non hanno alcun allarme aperto compariranno nella scheda Tutti i pazienti.

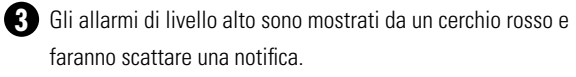

Gli allarmi di livello medio sono mostrati da un triangolo arancione e non fanno scattare alcuna notifica.

- 6 Gli allarmi di livello basso sono mostrati da un quadrato giallo e non fanno scattare alcuna notifica.
- 6 Per visualizzare informazioni più dettagliate su un singolo paziente, clicca su una qualsiasi riga che contiene il nome del paziente dalla scheda Pazienti da riesaminare o dalla scheda Tutti i pazienti, questo ti porterà direttamente alla pagina Allarmi del paziente e mostrerà le schede aggiuntive Wear Time e Tutte le registrazioni. (Mostrato nella pagina seguente)

# DETTAGLI PAZIENTE > VISUALIZZA EVENTO

|                                  | Contraction of the second second second second second second second second second second second second second s                               |                                                                                  |                                                                                                    |                                       | Cerca Cognome paziente        |
|----------------------------------|----------------------------------------------------------------------------------------------------|----------------------------------------------------------------------------------|----------------------------------------------------------------------------------------------------|---------------------------------------|-------------------------------|
| OLL Patier                       | nt Management Network > Dashbo                                                                                                    | ard > Dettagli paziente                                                          |                                                                                                    | 0                                     | Più opzioni di ricerca        |
| ccesso ef                        | ffettuato come: LVNDemoPrescr                                                                                                    | riber@lvn.com                                                                    |                                                                                                    | Accesso pr                            | ecedente: 2021-09-23 03:25 Cl |
| Nome d                           | del paziente: Adams, Derrick                                                                                                    | Informazi                                                                        | oni paziente                                                                                              | Ultimo d                              | download: 2012-07-23 11:58    |
| Data di                          | nascita: 1923-11-06                                                                                                    |                                                                                  |                                                                                                    |                                       | Genera report                 |
|                                  |                                                                                                    |                                                                                  |                                                                                                    |                                       |                               |
| Tipo di l                        | Dispositivo: LifeVest                                                                                                    |                                                                                  |                                                                                                    |                                       |                               |
| Tipo di I                        | Dispositivo: LifeVest<br>Wear Time <sup>e</sup> Tutte le re                                                                                   | gistrazioni Trend                                                                |                                                                                                    | -                                     | -                             |
| Tipo di I<br>Allarmi<br>Segna ce | Dispositivo: LifeVest<br>Wear Time <sup>e</sup> Tutte le re<br>come riesaminato Segna                                                         | egistrazioni Trend<br>come n 2 iesaminato                                        | Tutti gli əllərmi                                                                                         | Θ                                     | Elementi non riesaminati 🕃    |
| Tipo di I<br>Allarmi<br>Segna co | Dispositivo: LifeVest<br>Wear Time <sup>®</sup> Tutte le re<br>come riesaminato Segna                                                         | come n 2 lesaminato<br>Data/ora allarme                                          | Tutti gli allarmi<br>Dettagli allarme                                                                     | 6                                     | Elementi non riesaminati 🕃    |
| Tipo di I<br>Allarmi<br>Segna co | Dispositivo: LifeVest<br>Wear Time <sup>e</sup> Tutte le re<br>come riesaminato Segna<br>Tipo allarme<br>Trattamento                          | ogistrazioni Trend<br>come n 2 iesaminato<br>Data/ora allarme<br>2012-07-20 6.07 | Tutti gli allarmi<br>Dettagli allarme<br>2012-07-20 5.57.24 Lunghezza et                                  | C<br>vento = 98 secondi               | Elementi non riesaminati 3    |
| Tipo di I<br>Allarmi<br>Segna co | Dispositivo: LifeVest<br>Wear Time <sup>e</sup> Tutte le re<br>come riesaminato Segna<br>Tipo allarme<br>Trattamento<br>Tempo di indossamento | Data/ora allarme<br>2012-07-20 6.07<br>2012-07-14 8.24                           | Tutti gli allarmi<br>Dettagli allarme<br>2012-07-20 5.57.24 Lunghezza ev<br>2012-07-12 Tempo di indossame | vento = 98 secondi<br>nto = 10,92 ore | Elementi non riesaminati 🕤    |

La pagina Dettagli Paziente presenta quattro schede: Allarmi, Wear Time, Tutte le Registrazioni e Trend.

Ciascuna linea mostra un evento d'allarme ed è elencato in ordine cronologico, con l'allarme più recente mostrato nella parte superiore.

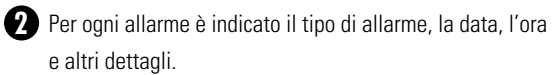

3 Per visualizzare i dettagli relativi a un allarme, cliccare sul link *visualizza evento* e, in questo esempio, può essere visualizzata la Registrazione ECG. (*Mostrato nella pagina seguente*)

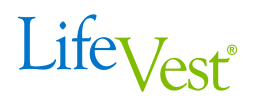

#### DETTAGLI PAZIENTE > VISUALIZZA EVENTO > ECG

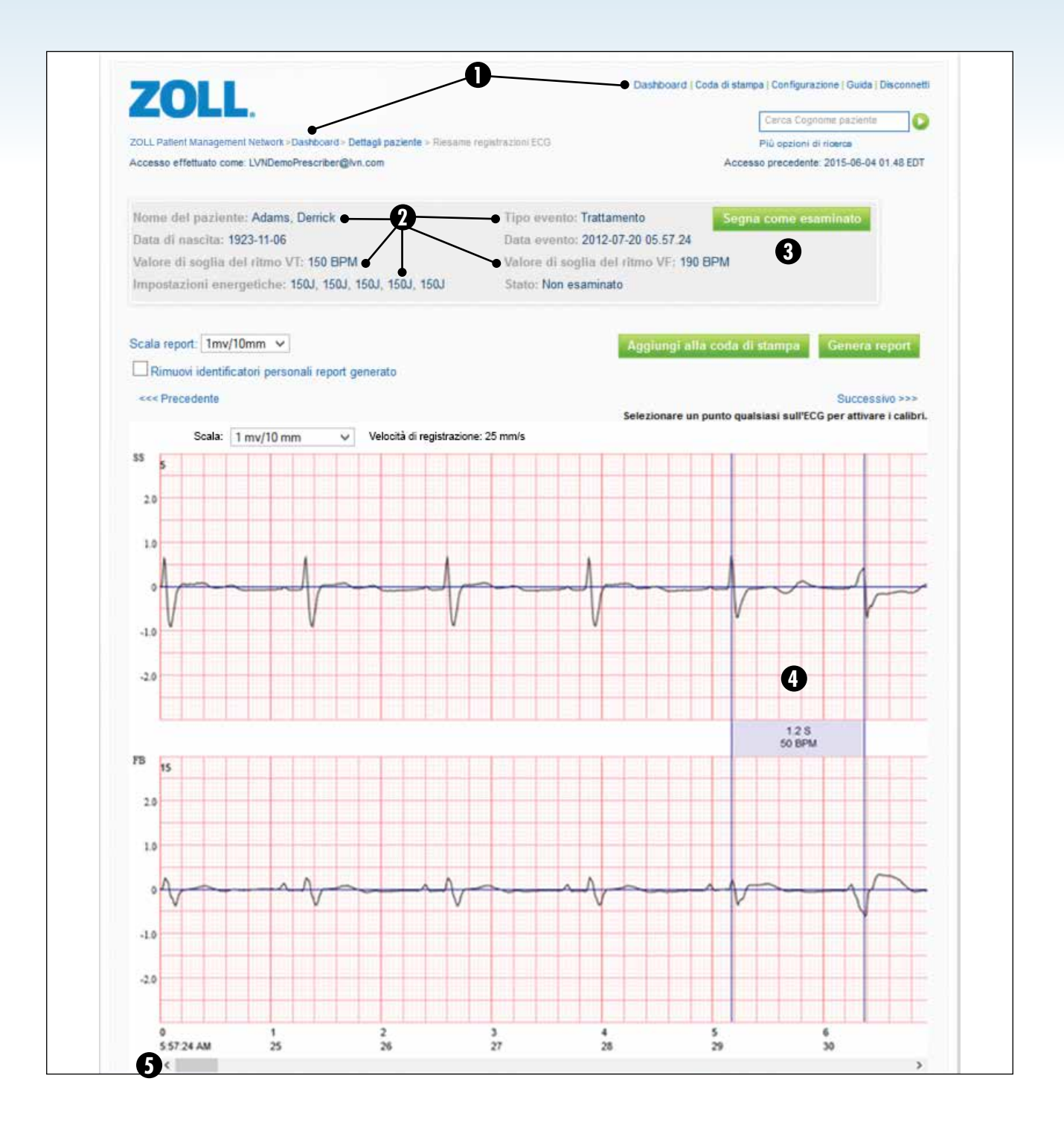

- Puoi tornare alla pagina Dettagli paziente o alla pagina Dashboard in qualsiasi momento cliccando sui link Dettagli paziente o Dashboard situati negli angoli in alto a sinistra e in alto a destra dello schermo.
- 2 La sezione informazioni del paziente identifica il paziente e fornisce altre informazioni, ivi comprese Impostazioni energetiche, Valori di soglia del ritmo VT/VF, e Tipo di evento.
- 3 Per contrassegnare la registrazione come visualizzata, clicca sul pulsante Segna come esaminato.

4 Selezionare un punto qualsiasi sull'ECG per attivare i calibri. Cliccare una volta sul primo punto, poi spostarsi sul secondo punto e cliccare nuovamente. Il tempo verrà visualizzato in millisecondi e battiti al minuto.

5 Per navigare all'interno della registrazione, servirsi della barra di scorrimento in fondo alla schermata.

# DETTAGLI PAZIENTE > SCHEDA WEAR TIME

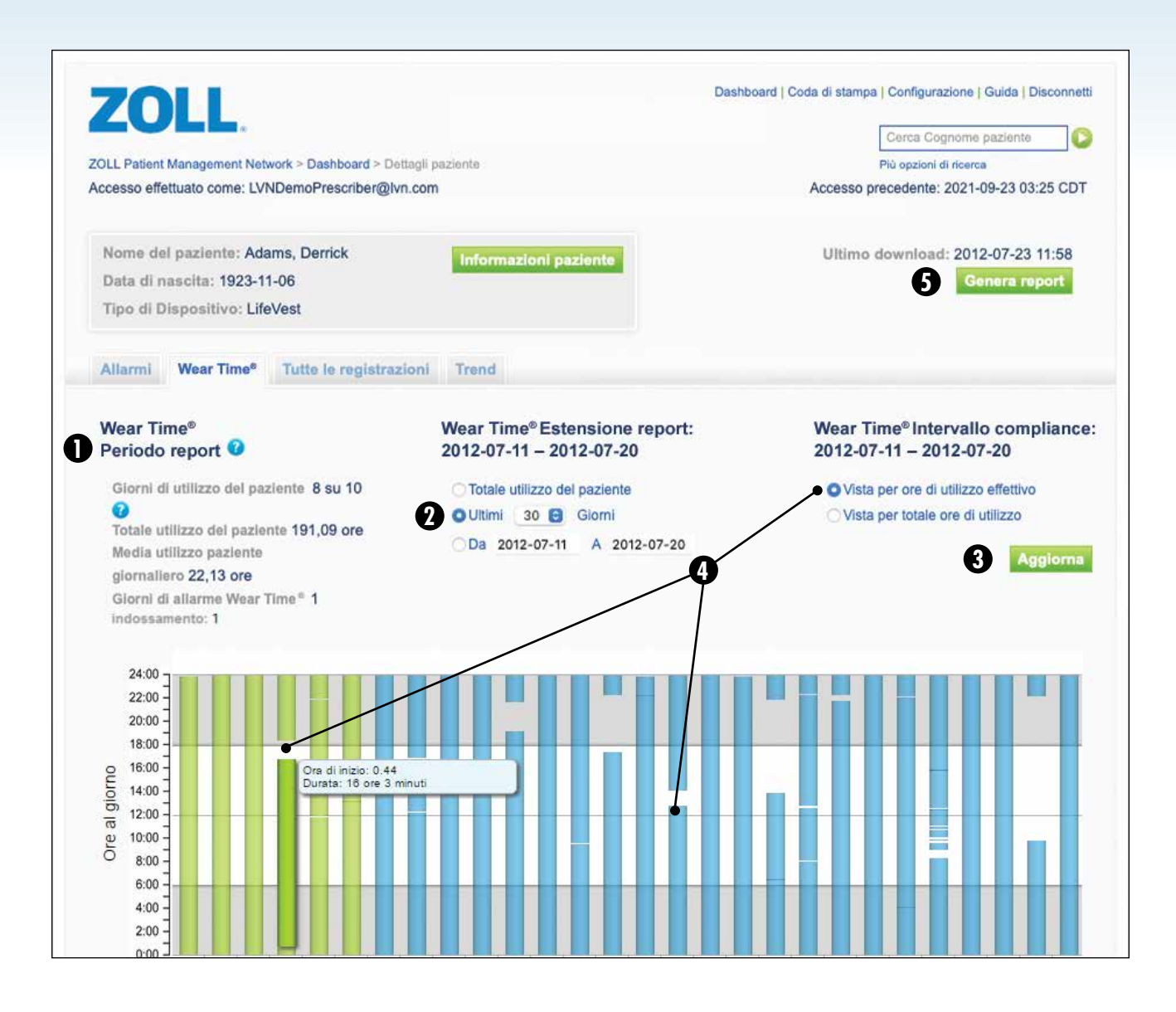

Per visualizzare il Wear Time di ogni paziente, cliccare sulla scheda Wear Time dalla pagina Dettagli paziente.

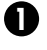

Il Periodo report definisce quanto viene visualizzato in questa schermata.

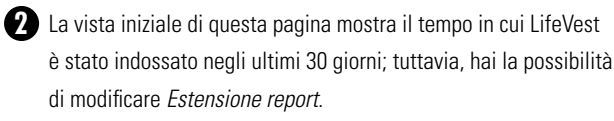

B Dopo aver apportato modifiche a una qualsiasi delle impostazioni di questa pagina, cliccare sul tasto Aggiorna per aggiornare il display.

4 L'impostazione iniziale è il Wear Time effettivo, dove ogni barra rappresenta il Wear Time di LifeVest da parte del paziente. Le interruzioni su ogni barra indicano il momento in cui il dispositivo è stato rimosso. Passando sopra ogni barra sarà possibile visualizzare il Wear Time totale per quei giorni.

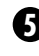

**5** Per generare report in formato PDF, cliccare sul pulsante *Genera* report e sarà possibile visualizzare il PDF o aggiungerlo alla Coda di stampa e stamparlo in un secondo momento.

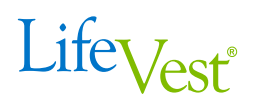

|                                                                                            | 100 T                                                                                           |                                                                                   |                                                                                                    |                                                                                                    | Cerca Cognome paziente                                                                                                    |
|--------------------------------------------------------------------------------------------|-------------------------------------------------------------------------------------------------|-----------------------------------------------------------------------------------|----------------------------------------------------------------------------------------------------|----------------------------------------------------------------------------------------------------|----------------------------------------------------------------------------------------------------|
| OLL Patient Manager                                                                        | ment Network > Dashboard                                                                        | > Dettagli paziente                                                               |                                                                                                    |                                                                                                    | Più opzioni di ricerca                                                                                                    |
| ccesso effettuato co                                                                       | ome: LVNDemoPrescribe                                                                           | r@lvn.com                                                                         |                                                                                                    | Acce                                                                                                    | sso precedente: 2021-09-23 03:25 CDT                                                                                                    |
| Nome del pazier<br>Data di nascita:<br>Tipo di Disposit                                    | nte: Adams, Derrick<br>1923-11-06<br>Ivo: LifeVest                                              | Informa                                                                           | azioni paziente                                                                                                    | Uit                                                                                                    | imo download: 2012-07-23 11:58<br>Genera report                                                                                                    |
| Allarmi Wear                                                                               | Time" Tutte le regis                                                                            | trazioni                                                                          | Tutti gli eventi                                                                                                    | 6                                                                                                    |                                                                                                    |
|                                                                                            |                                                                                                 |                                                                                   | Tutti gli eventi                                                                                                    | U                                                                                                    |                                                                                                    |
| Tipo evento                                                                                | Data evento                                                                                     | Ora evento                                                                        | Tutti gli eventi<br>Trattamento<br>Asistolia                                                                                           |                                                                                                    |                                                                                                    |
| Tipo evento<br>Trattamento                                                                 | Data evento<br>2012-07-20                                                                       | Ora evento<br>5.57.24                                                             | Tutti gli eventi<br>Trattamento<br>Asistolia<br>Linea base                                                                             | o = 98 secondi                                                                                                   | yisualizza evento                                                                                                    |
| Tipo evento<br>Trattamento<br>Automatico                                                   | Data evento<br>2012-07-20<br>2012-07-12                                                         | Ora evento<br>5.57.24<br>15.04.36                                                 | Tutti gli eventi<br>Trattamento<br>Asistolia<br>Linea base<br>Automatico                                                               | o = 98 secondi<br>o = 48 secondi                                                                                 | 3 <u>visualizza evento</u><br>visualizza evento                                                                                                    |
| Tipo evento<br>Trattamento<br>Automatico<br>Automatico                                     | Data evento<br>2012-07-20<br>2012-07-12<br>2012-07-12                                           | Ora evento<br>5.57.24<br>15.04.36<br>13.18.38                                     | Tutti gli eventi<br>Trattamento<br>Asistolia<br>Linea base<br>Automatico<br>Manuale<br>Lunghezza eve                                   | o = 98 secondi<br>o = 48 secondi<br>mo = 60 secondi                                                              | visualizza evento     visualizza evento     visualizza evento     visualizza evento                                                                  |
| Tipo evento<br>Trattamento<br>Automatico<br>Automatico<br>Manuale                          | Data evento<br>2012-07-20<br>2012-07-12<br>2012-07-12<br>2012-07-12                             | Ora evento<br>5.57.24<br>15.04.36<br>13.18.38<br>13.12.15                         | Trattamento<br>Asistolia<br>Linea base<br>Automatico<br>Manuale<br>Lungnezza eve<br>Lunghezza eve                                      | o = 98 secondi<br>o = 48 secondi<br>no = 60 secondi<br>nto = 44 secondi                                          | 3 <u>visualizza evento</u><br>visualizza evento<br>visualizza evento<br>visualizza evento                                                            |
| Tipo evento<br>Trattamento<br>Automatico<br>Automatico<br>Manuale<br>Automatico            | Data evento<br>2012-07-20<br>2012-07-12<br>2012-07-12<br>2012-07-12<br>2012-07-12               | Ora evento<br>5.57.24<br>15.04.36<br>13.18.38<br>13.12.15<br>13.08.25             | Trattamento<br>Asistolia<br>Linea base<br>Automatico<br>Manuale<br>Lunghezza eve<br>Lunghezza eve                                      | o = 98 secondi<br>o = 48 secondi<br>nto = 60 secondi<br>nto = 44 secondi<br>nto = 46 secondi                     | visualizza evento     visualizza evento     visualizza evento     visualizza evento     visualizza evento     visualizza evento                      |
| Tipo evento<br>Trattamento<br>Automatico<br>Automatico<br>Manuale<br>Automatico<br>Manuale | Data evento<br>2012-07-20<br>2012-07-12<br>2012-07-12<br>2012-07-12<br>2012-07-12<br>2012-07-12 | Ora evento<br>5.57.24<br>15.04.36<br>13.18.38<br>13.12.15<br>13.08.25<br>13.01.33 | Tutti gli eventi<br>Trattamento<br>Asistolia<br>Linea base<br>Automatico<br>Manuale<br>Lunghezza eve<br>Lunghezza eve<br>Lunghezza eve | o = 98 secondi<br>o = 48 secondi<br>nto = 60 secondi<br>nto = 44 secondi<br>nto = 46 secondi<br>nto = 44 secondi | 3<br>visualizza evento<br>visualizza evento<br>visualizza evento<br>visualizza evento<br>visualizza evento<br>visualizza evento<br>visualizza evento |

Per visualizzare le registrazioni di un paziente, cliccare sulla scheda Tutte le registrazioni dalla pagina Dettagli paziente.

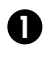

Nella pagina sono inizialmente visualizzate le registrazioni di tutti gli eventi. Gli eventi sono elencati in ordine cronologico, con gli eventi più recenti indicati per primi.

**2** Per restringere la tua selezione al fine di vedere solo alcuni tipi di registrazione, come i trattamenti, cliccare sul menu a discesa Tutti gli eventi e selezionare quali tipi di eventi si desidera visualizzare.

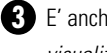

3 E' anche possibile visualizzare l'evento cliccando sul link visualizza evento.

## DETTAGLI PAZIENTE > SCHEDA TREND > SCHEDA RIEPILOGO

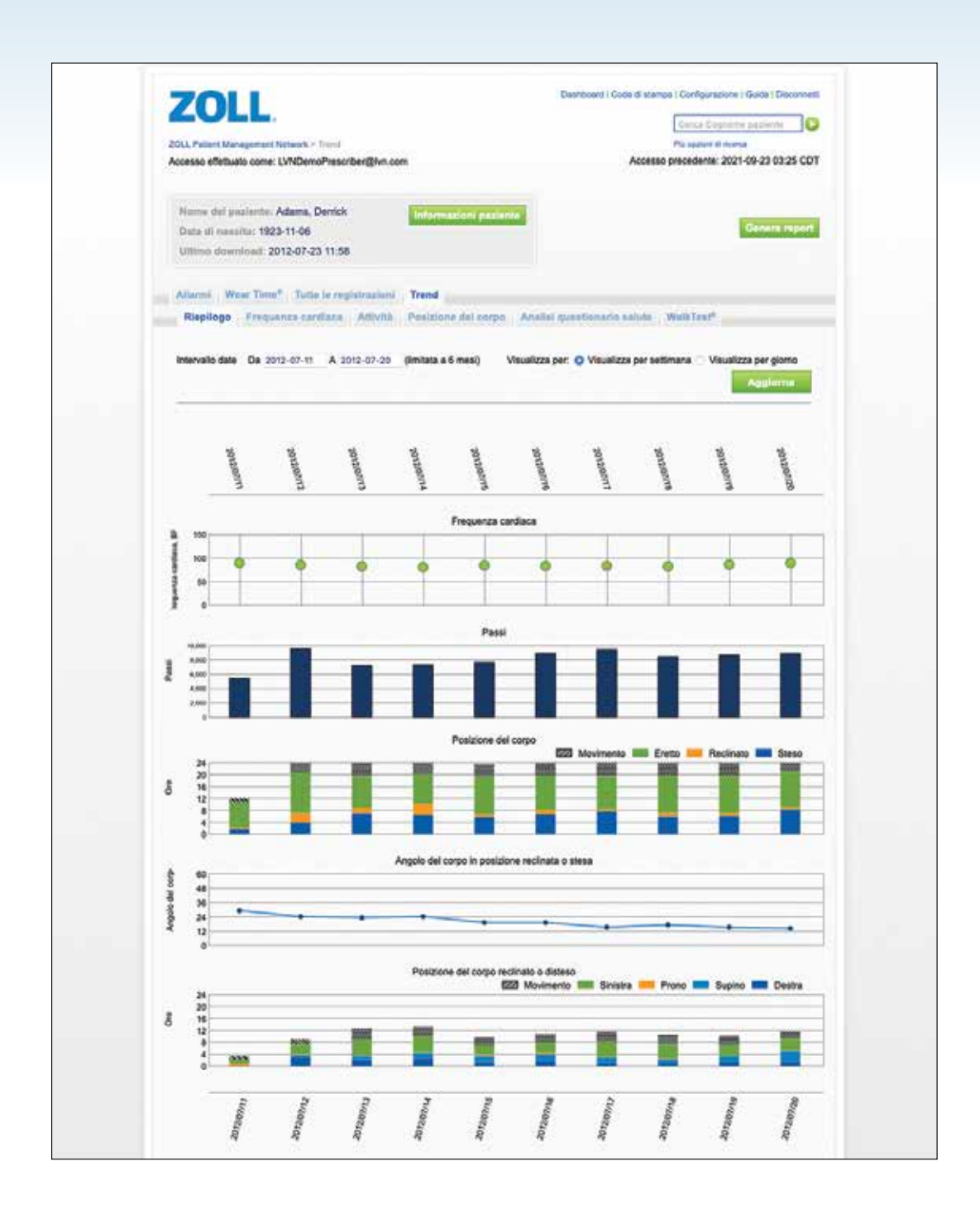

La scheda *Trend* mostra i dati del paziente raccolti da LifeVest relativi a frequenza cardiaca, attività e posizione corporea e visualizza i risultati del questionario sulla salute.

Selezionando la scheda *Trend* verrà visualizzato un riepilogo dell'andamento dei dati del paziente riguardanti frequenza cardiaca, attività e posizione corporea negli ultimi 14 giorni (lato destro del grafico) e settimanalmente (lato sinistro del grafico) per tutto il periodo di utilizzo da parte del paziente (fino a 6 mesi).

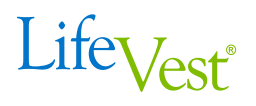

#### DETTAGLI PAZIENTE > SCHEDA TREND > SCHEDA FREQUENZA CARDIACA

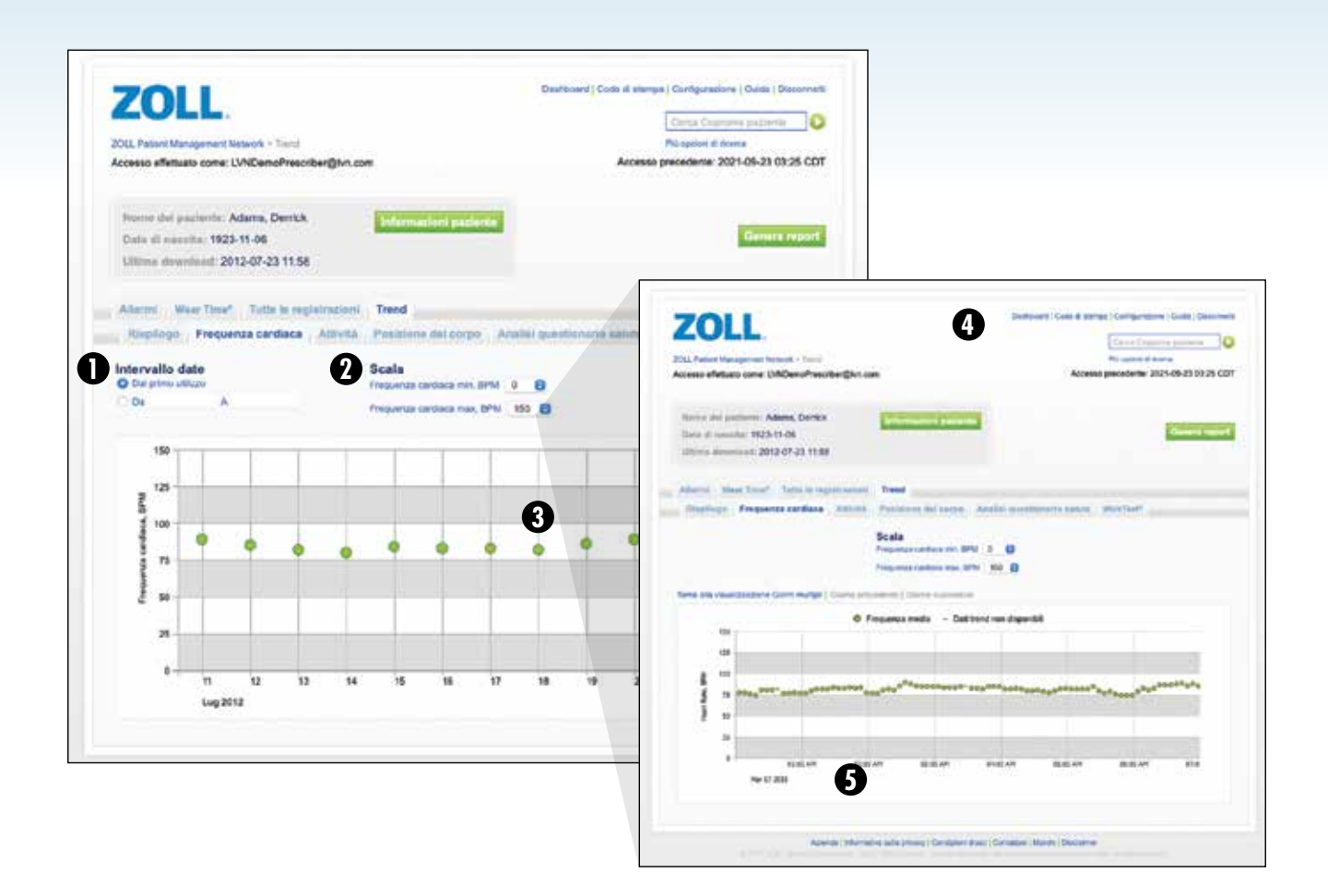

LifeVest registra la frequenza cardiaca del paziente e visualizza graficamente l'andamento della frequenza cardiaca su base giornaliera. Facendo clic su un particolare giorno, si potrà visualizzare la frequenza cardiaca media a intervalli di 5 minuti per l'intera giornata.

- La pagina visualizza informazioni sulla freguenza cardiaca giornaliera media a partire dal giorno in cui il paziente ha usato per la prima volta LifeVest. È possibile specificare un intervallo di date facendo clic sul campo Intervallo date e selezionando un intervallo sul calendario visualizzato.

A È possibile modificare la scala utilizzata sul diagramma della frequenza cardiaca selezionando la frequenza cardiaca massima e minima dai menu a discesa.

- Bassare il mouse sopra un punto del grafico per visualizzare la frequenza cardiaca media della giornata.
- 4 Fare clic su un particolare giorno per mostrare una vista dettagliata della frequenza cardiaca a intervalli di 5 minuti per l'intera giornata.
- **5** Per navigare tra i dati, utilizzare la barra di scorrimento nella parte inferiore della schermata.

# DETTAGLI PAZIENTE > SCHEDA TREND > SCHEDA ATTIVITÀ

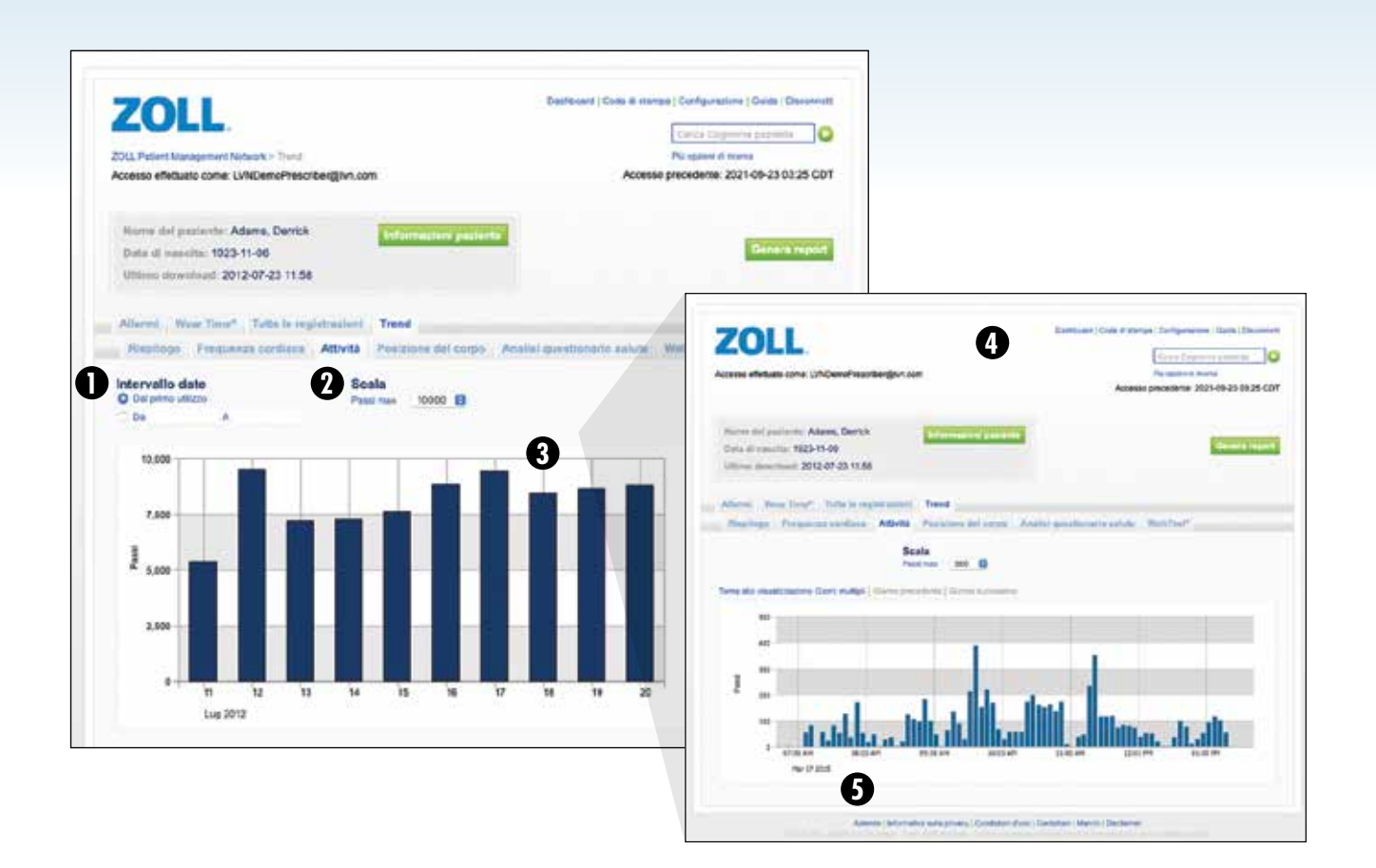

Attraverso ZOLL Patient Management Network è possibile monitorare l'andamento dell'attività dei pazienti in base al loro movimento. Un accelerometro posto sulla cintura di elettrodi di LifeVest calcola il numero di passi del paziente analogamente a quanto avviene con i pedometri disponibili in commercio. I dati vengono inizialmente visualizzati in passi per giorno. Facendo clic su un particolare giorno, si potranno visualizzare i passi a intervalli di 5 minuti per l'intera giornata.

 Questa pagina mostra l'attività del paziente negli ultimi 30 giorni di utilizzo di LifeVest. È possibile definire un intervallo temporale personalizzato selezionandolo nel campo Intervallo date.

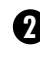

A La scala utilizzata per il grafico dell'attività può essere modificata selezionando il numero massimo di passi da visualizzare.

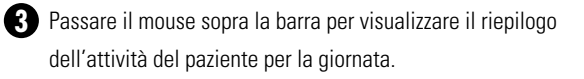

| 4 | Fare clic su un particolare giorno per mostrare una vista     |
|---|---------------------------------------------------------------|
|   | dettagliata dei passi effettuati a intervalli di 5 minuti per |
|   | l'intera giornata.                                            |

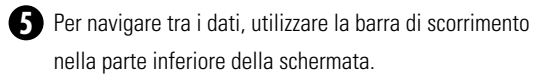

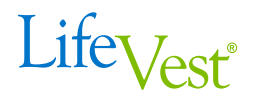

DETTAGLI PAZIENTE > SCHEDA TREND > SCHEDA POSIZIONE DEL CORPO

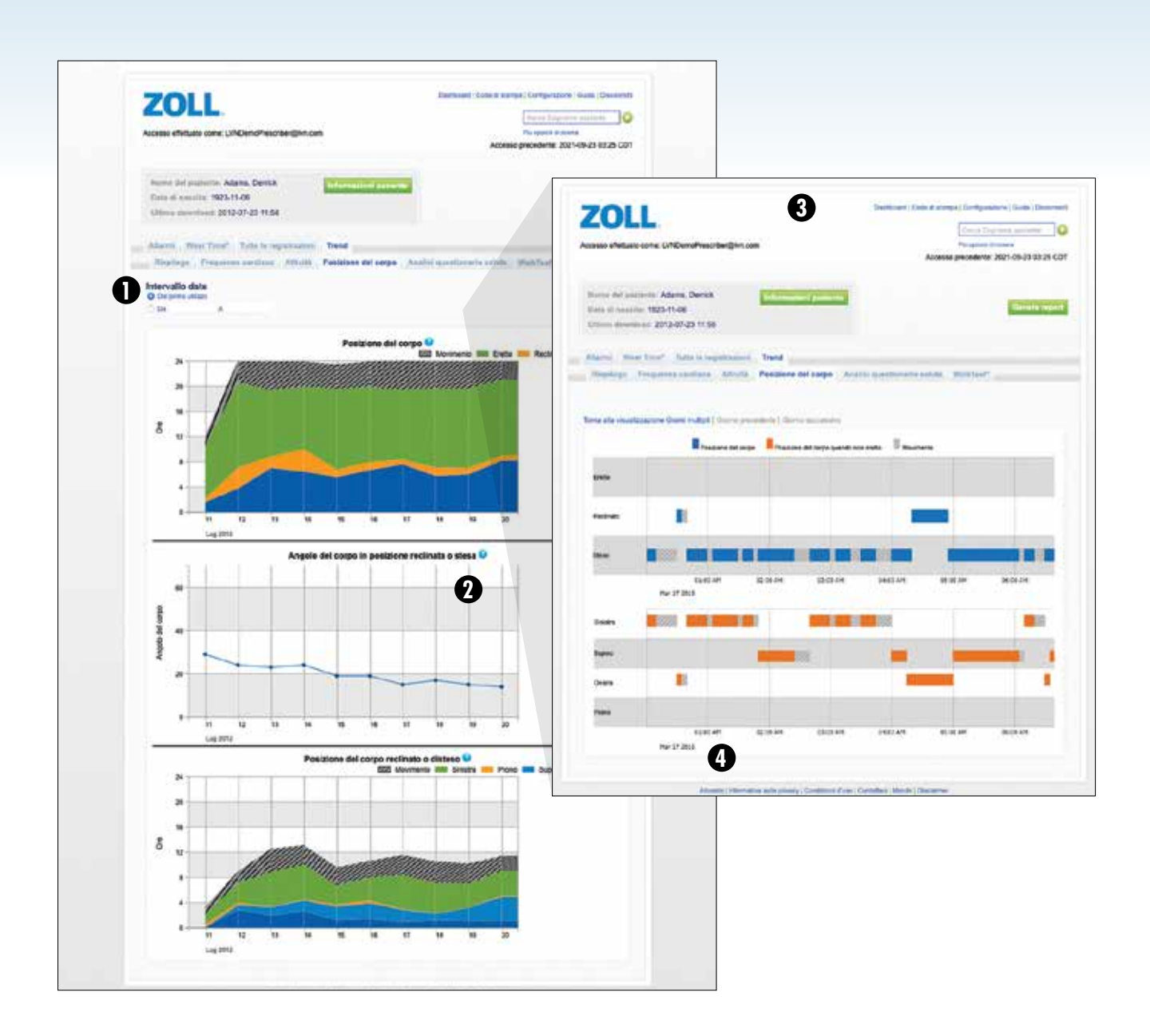

Attraverso ZOLL Patient Management Network è possibile monitorare la posizione corporea del paziente nel tempo. Un accelerometro posto sulla cintura di elettrodi di LifeVest determina la posizione corporea del paziente. La posizione corporea può essere classificata come eretta (angolo tra 60 e 90 gradi), reclinata (angolo tra 30 e 60 gradi), sdraiata (angolo tra 0 e 30 gradi) e in movimento (alternanza tra le posizioni o deambulazione).

Duesta pagina visualizza informazioni sulla posizione corporea a partire dal giorno in cui il paziente ha usato per la prima volta LifeVest. È possibile specificare un intervallo di date facendo clic sul campo Intervallo date e selezionando un intervallo sul calendario visualizzato.

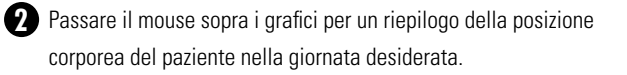

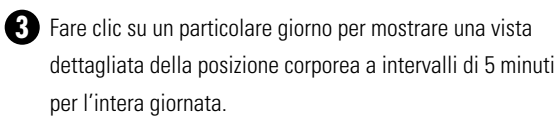

4 Per navigare tra i dati, utilizzare la barra di scorrimento nella parte inferiore della schermata.

#### DETTAGLI PAZIENTE > SCHEDA TREND > SCHEDA ANALISI QUESTIONARIO SALUTE

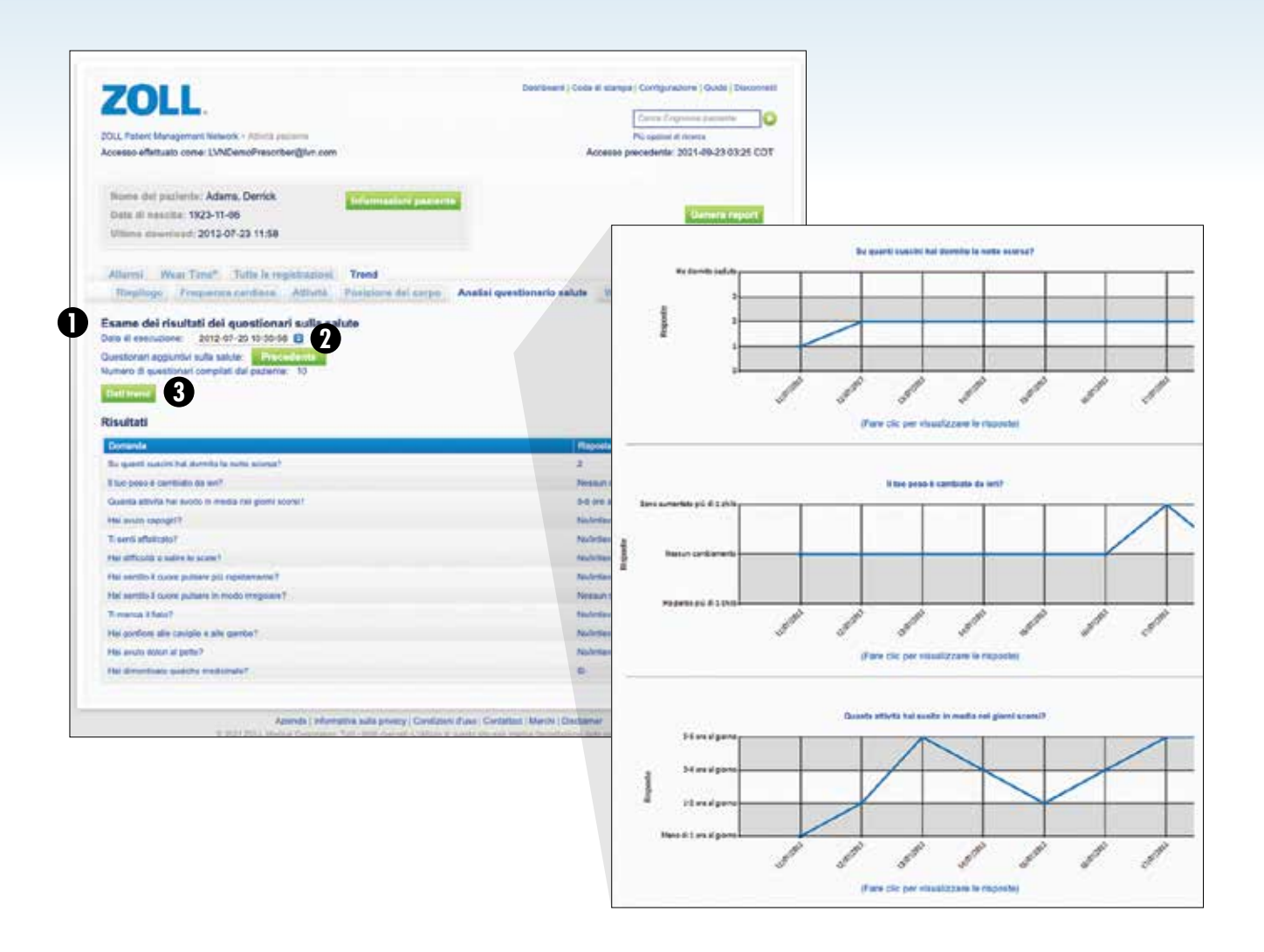

La funzione Questionario sulla Salute consente di prescrivere ai pazienti un questionario sulla salute controllato dal dispositivo, che dovrà essere completato su base giornaliera o settimanale. Il questionario è simile a quello regolarmente svolto per telefono dal personale ospedaliero. Tramite l'interfaccia tattile (touchscreen) del monitor di LifeVest il paziente viene guidato attraverso una serie di domande selezionate dall'utente e potrà inserire le risposte direttamente dal monitor. Se desideri attivare il questionario sulla salute, per favore informa il tuo rappresentante ZOLL locale che lo attiverà alla consegna del dispositivo. La scheda *Analisi questionario salute* mostra le risposte al questionario scaricato più di recente attraverso ZOLL Patient Management Network (ulteriori informazioni sulla configurazione del questionario sono reperibili a pagina 15).

Le domande e le risposte del paziente per il questionario completato più di recente vengono visualizzate in questa pagina.

2 La finestra Data di esecuzione visualizza la data in cui il questionario è stato completato. Nel caso in cui siano disponibili più questionari, si potranno selezionare date diverse attraverso il menu a discesa della finestra Data di esecuzione oppure si potrà usare il pulsante Precedente per passare ai risultati del questionario precedente. Per visualizzare l'andamento nel tempo delle risposte di ciascuna domanda per i questionari completati dal paziente, fare clic sul pulsante Dati trend.

# DETTAGLI PAZIENTE > CONFIGURAZIONE QUESTIONARIO SALUTE

Questa funzione viene attivata dal personale ZOLL durante la spiegazione al paziente su come funziona il dispositivo. Si prega di definire quali delle seguenti domande sono rilevanti per i tuoi pazienti. Hai anche la possibilità di scegliere la frequenza con cui il paziente deve rispondere alle domande (giornaliera/settimanale).

#### Seleziona le domande da porre a questo paziente:

- Su quanti cuscini hai dormito la notte scorsa?
- ✓ Il tuo peso è cambiato da ieri?
- ☑ Quanta attività hai svolto in media nei giorni scorsi?
- Hai avuto capogiri?
- ✓ Ti senti affaticato?
- Hai difficoltà a salire le scale?
- ✓ Hai sentito il cuore pulsare più rapidamente?
- Hai sentito il cuore pulsare in modo irregolare?
- ✓ Ti manca il fiato?
- Hai gonfiore alle caviglie e alle gambe?
- Hai avuto dolori al petto?
- Hai dimenticato qualche medicinale?

### DETTAGLI PAZIENTE > SCHEDA TREND > SCHEDA ANALISI WALKTEST

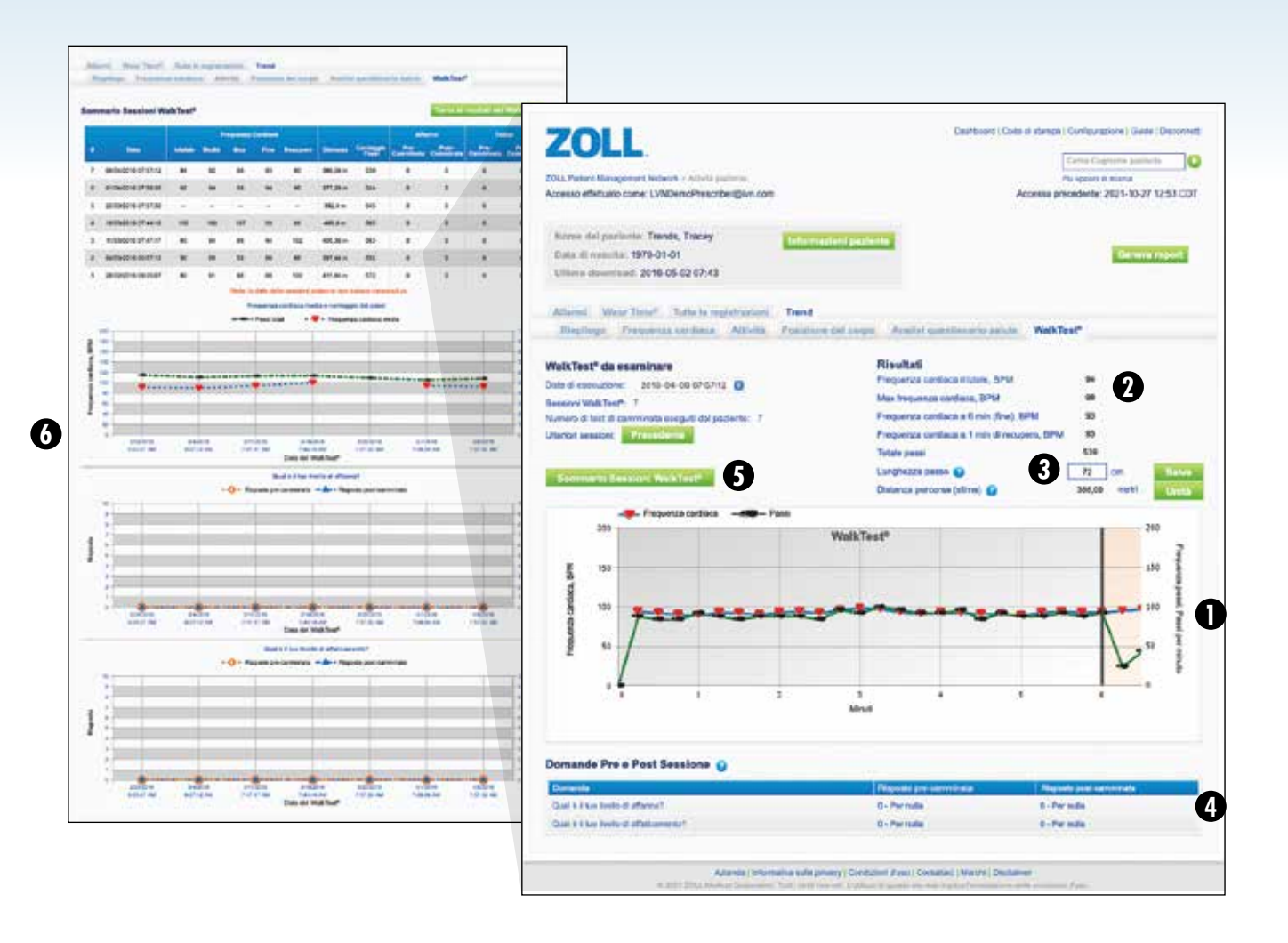

L'opzione WalkTest consente di prescrivere un test di cammino opzionale di sei minuti che il paziente dovrà eseguire su base quotidiana o settimanale. Il monitor di LifeVest guiderà il paziente attraverso il test. Le istruzioni comprendono la risposta sul monitor touchscreen a due domande, prima e dopo la sessione, e l'osservanza di comandi vocali che indicheranno al paziente quando iniziare e quando smettere di camminare. Se desideri attivare il WalkTest, per favore informa il tuo rappresentante ZOLL locale che lo attiverà alla consegna del dispositivo. La scheda di Analisi del WalkTest mostrerà i risultati successivamente al caricamento dei dati attraverso ZOLL Patient Management Network (ulteriori informazioni sulla prescrizione del WalkTest sono reperibili a pagina 17).

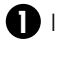

I dati su frequenza cardiaca e passi sono visualizzati nel grafico.

2 Vengono visualizzati i dati riepilogativi di ogni test.

Il calcolo della distanza può essere modificato cambiando la lunghezza del passo in base alla corporatura e alle abitudini deambulatorie di ogni paziente.

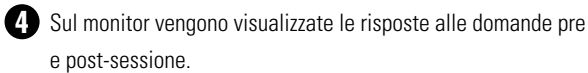

Per visualizzare l'andamento di più sessioni, fare clic sul pulsante Riepilogo sessioni WalkTest.

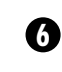

La pagina Riepilogo consente di esaminare facilmente i dati relativi a più sessioni come la distanza e la frequenza cardiaca oltre alle risposte alle domande pre e post-sessione.

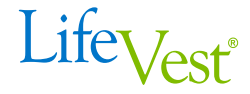

| Soglie Domande Pre-Camminata                                                                                                    | Le risposte possibili sono basate sulla scala sotto riportata: |
|----------------------------------------------------------------------------------------------------|----------------------------------------------------------------|
| Imposta le soglie per le risposte pre-camminata. Se il paziente<br>risponde alle domande pre-camminata con un valore uguale o<br>superiore alla soglia impostata, riceverà un messaggio che il | 0,5 Molto, molto basso<br>1 Molto basso<br>2 Leggero           |
| WalkTest <sup>e</sup> non è raccomandato.                                                                                                    | 3 Moderato<br>4 Abbastanza elevato                             |
| Domanda 1: Qual è il tuo livello di affanno?                                                                                                    | 5 Elevato<br>6                                                 |
| Soglia Seleziona soglia 🖯                                                                                                    | 7 Molto elevato<br>8                                           |
| Domanda 2: Qual è il tuo livello di affaticamento?                                                                                                    | 9<br>10 Molto, molto elevato                                   |
| Soglia Seleziona soglia 😌                                                                                                    |                                                                |

Questa funzione viene attivata dal personale ZOLL durante la spiegazione al paziente su come funziona il dispositivo. Hai la possibilità di scegliere la frequenza con cui il paziente deve effettuare il WalkTest (giornaliera/ settimanale) e di farlo precedere da domande sulla mancanza di respiro e sulla fatica. Per la lunghezza del passo sono preimpostati valori medi. Questi possono essere regolati in qualsiasi momento a seconda della lunghezza effettiva del passo.

| Number of the second second secon | Dashboard<br>Prescriber@lvn.com |          |                    |          | Pir<br>Accesso prec | Cerca Cognom<br>à opzioni di rice<br>cedente: 202 | rca<br>1-09-2 | ente<br>3 03:27 | CD.   |
|----------------------------------------------------------------------------------------------------|---------------------------------|----------|--------------------|----------|---------------------|---------------------------------------------------|---------------|-----------------|-------|
| Pazienti da riesaminare (10)                                                                                                    | Tutti i pazienti                | Report   | Registro di notifi | ca       |                     | 6                                                 |               |                 |       |
|                                                                                                    |                                 |          |                    |          | 2 Solo pa           | zienti attivi                                     | Solo          | allarmi i       | apert |
| Nome del paziente                                                                                                    | Data di nascita                 | Medico   |                    | Trattame | nti 💠 Altri allarmi |                                                   |               |                 | ¢     |
| Adams, Derrick                                                                                                    | 1923-11-06                      | Edward D | DemoPrescriber     | 0 1      |                     | 🔺 1                                               |               | 1               |       |
| Argo, Gloria                                                                                                    | 1965-09-22                      | Edward D | DemoPrescriber     |          |                     |                                                   |               | 2               |       |
| Cardy, Bradley                                                                                                    | 1974-02-24                      | Edward D | DemoPrescriber     |          |                     | 🔺 2                                               |               |                 |       |
| Cope, Silas                                                                                                    | 1974-02-24                      | Edward D | DemoPrescriber     |          |                     | ▲ 5                                               |               |                 |       |
| Fibril, Alice                                                                                                    | 1974-02-24                      | Edward [ | DemoPrescriber     |          |                     | 🔺 1                                               |               |                 |       |
| McCain, Lloyd                                                                                                    | 1974-02-24                      | Edward [ | DemoPrescriber     |          | 9 3                 |                                                   |               | 2               |       |
| Peters, Alice                                                                                                    | 1987-09-26                      | Edward [ | DemoPrescriber     | 0 1      |                     |                                                   |               | 2               |       |
| Trends, Tracey                                                                                                    | 1970-01-01                      | Edward [ | DemoPrescriber     |          |                     | <b>A</b> 7                                        |               | 13              |       |
| Vent, Susan                                                                                                    | 1974-02-24                      | Edward [ | DemoPrescriber     |          |                     | ▲ 2                                               |               | 1               |       |
| Watkins, Ophelia                                                                                                    | 1989-10-04                      | Edward [ | DemoPrescriber     | 0 1      |                     |                                                   |               | 2               |       |

Sulla pagina Dashboard, la scheda Tutti i pazienti mostra tutti i pazienti che indossano LifeVest. Su questa pagina si visualizzano inizialmente solo i pazienti attivi, ossia quelli che stanno indossando il dispositivo LifeVest. A questi pazienti si fa riferimento come Pazienti attivi.

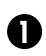

Per visualizzare informazioni più dettagliate su un singolo paziente, cliccare su qualsiasi riga contenente il nome del paziente.

2 Inizialmente solo i *Pazienti Attivi* sono mostrati su questa pagina. Per vedere tutti i pazienti togliere il segno di spunta dalla casella di controllo Solo pazienti attivi.

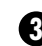

Inizialmente, tutti gli allarmi, ivi compresi gli allarmi che sono stati chiusi (controllati), vengono mostrati. Per vedere solo gli allarmi aperti (non controllati), spuntare la casella di controllo Solo allarmi aperti.

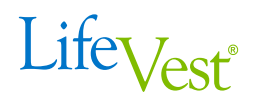

#### SCHEDA REPORT

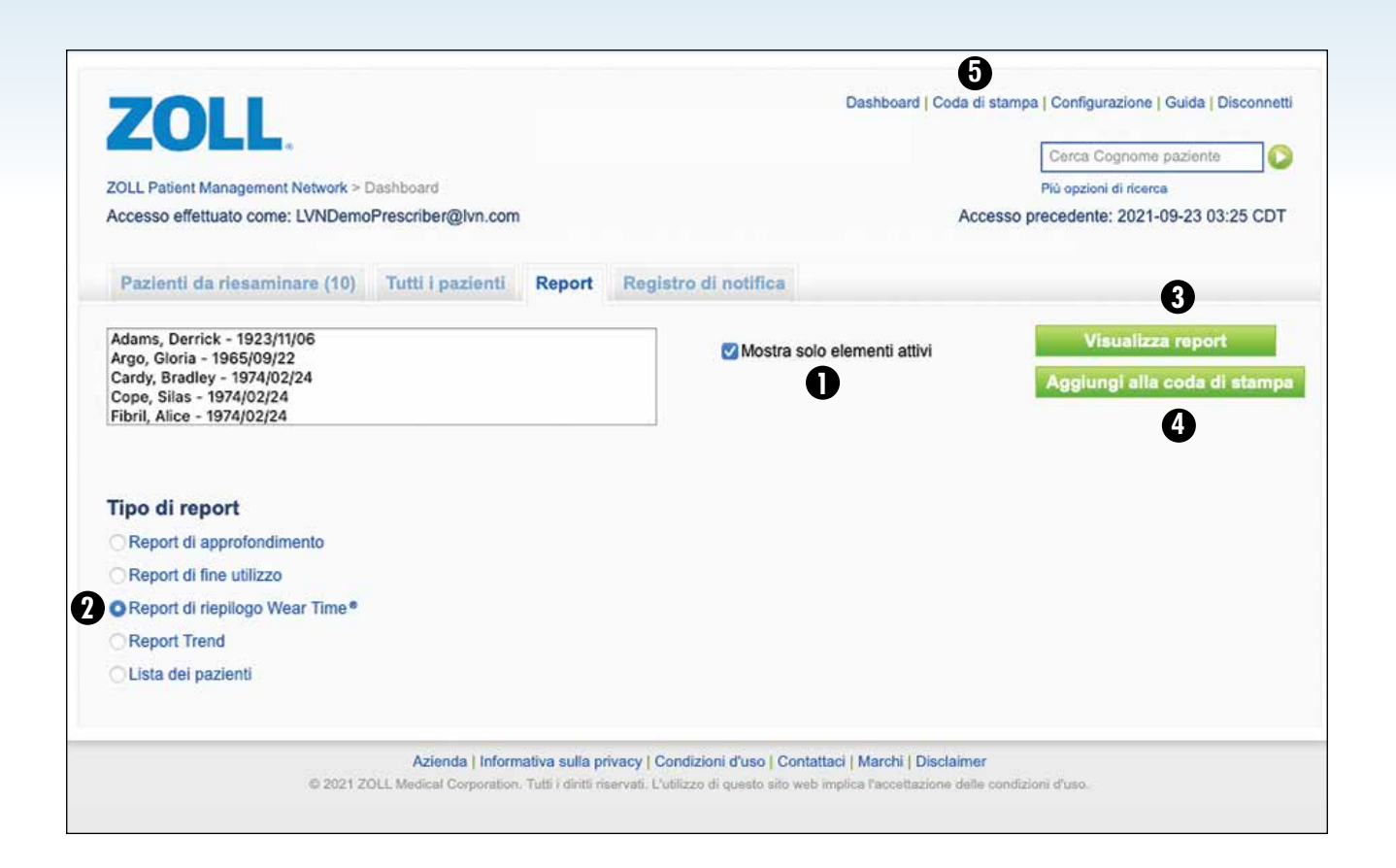

Sulla pagina *Dashboard*, la scheda *Report* consente di personalizzare e stampare un'ampia gamma di report.

Inizialmente, la pagina *Report* mostra solo i pazienti attivi. Per vedere tutti i pazienti togliere il segno di spunta dalla casella di controllo Mostra solo elementi attivi.

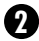

2 Esistono quattro differenti *Tipi di repor*t:

Il Report di approfondimento include le informazioni raccolte lungo un periodo specifico di utilizzo di LifeVest.

Il Report di fine utilizzo include le informazioni raccolte dal primo all'ultimo giorno (o giornata più recente) di indossamento di LifeVest. Questo report fornisce un riepilogo completo di tutti gli eventi, del Wear Time e di qualsiasi altro dettaglio dello storico del paziente durante l'utilizzo di LifeVest.

Il Report Wear Time mostra il Wear Time quotidiano durante un determinato periodo di utilizzo di LifeVest.

La Lista dei pazienti consente di visualizzare un elenco dei pazienti LifeVest.

3 Per visualizzare un report, selezionare il *Tipo di report* desiderato e cliccare sul pulsante Visualizza report. Quindi è possibile generare un PDF ai fini della visualizzazione.

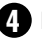

4 Per stampare un report, selezionare il *Tipo di report* desiderato e cliccare sul pulsante Aggiungi alla coda di stampa. Questo aggiunge il report alla Coda di stampa.

5 Per visualizzare i report inviati in coda, cliccare sul link Coda di stampa nell'angolo in alto a sinistra.

| ccesso effettuato come: LVNDemoF | Prescriber@lvn.com      |                       | Accesso         | Cerca Cognome paziente<br>Più opzioni di ricerca<br>precedente: 2015-06-04 01.48 CDT |
|----------------------------------|-------------------------|-----------------------|-----------------|--------------------------------------------------------------------------------------|
| Pazienti da riesaminare (9)      | Tutti i pazienti Report | Registro di notifica  |                 |                                                                                      |
| Nome del paziente                | \$ Medico               | Data/ora di invio     | Tipo di allarme | \$ Metodi                                                                            |
| Adams, Derrick                   | Deborah DemoPrescriber  | 2012-07-20 06.07.04   | Trattamento     | 6                                                                                    |
| Peters, Alice                    | Deborah DemoPrescriber  | 2011-09-15 06 58 01   | Trattamento     |                                                                                      |
| Watkins, Ophelia                 | Deborah DemoPrescriber  | 2011-06-20 03 44 50   | Trattamento     | 💊 🖂 🖨 😭                                                                              |
|                                  |                         |                       |                 |                                                                                      |
| Mostra tutte << Pan              | na < Precedente Pagina  | 1 v di 1 Successiva > | Ultima >>       | # per pagina: 10 ~                                                                   |

Sulla pagina *Dashboard*, la scheda *Registro di notifica* ti consente di visualizzare lo storico delle notifiche, ivi comprese la data e l'ora di invio e il metodo con il quale si è stati avvisati.

Le informazioni sono utili quando più medici stanno controllando le informazioni del paziente. Questo fa sì che i medici siano in grado di controllare le notifiche di allarme inviate per i loro pazienti.

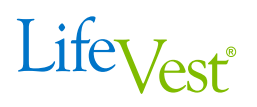

#### PANORAMICA LINK CONFIGURAZIONE

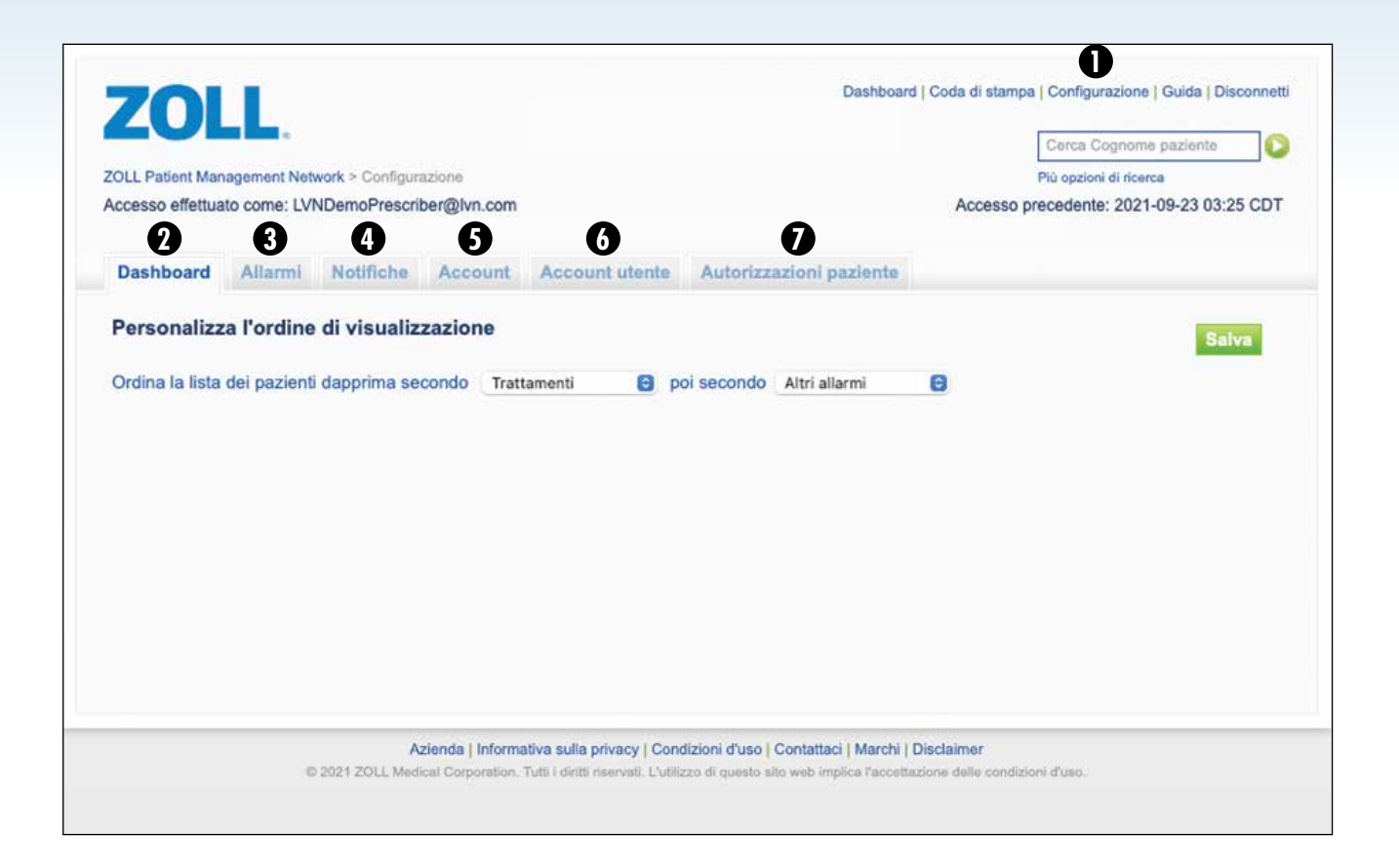

In base al tuo ruolo, il link *Configurazione* consente di visualizzare e gestire le impostazioni di ZOLL Patient Management Network. Il link *Configurazione* ha sei schede: *Dashboard*, *Allarmi*, *Notifiche*, *Account*, *Account utente* e *Autorizzazioni paziente*.

| 0 | Per andare alla pagina di <i>Configurazione</i> cliccare sul link <b>6</b><br><i>Configurazione</i> da qualsiasi pagina di ZOLL Patient<br>Management Network.               | La sche<br>utente.<br>accoun |
|---|----------------------------------------------------------------------------------------------------|------------------------------|
| 2 | La scheda <i>Dashboard</i> consente di personalizzare l'ordine nel quale i pazienti saranno visualizzati sulla <i>Dashboard</i> .                                            | La sche<br>tipi di u         |
| 3 | La scheda <i>Allarmi</i> consente di personalizzare gli allarmi per farli corrispondere a determinate condizioni del paziente. Vedere la sezione <i>Allarmi</i> a pagina 22. | particol                     |
| 4 | La scheda <i>Notifiche</i> consente di impostare le preferenze di notifica. Vedere la sezione <i>Notifiche</i> a pagina 23.                                                  |                              |
| 6 | La scheda <i>Account</i> consente di modificare le tue informazioni.                                                                                                    |                              |

- La scheda Account utente è disponibile solo per alcuni tipi di utente. Questa scheda consente di assegnare ruoli, disabilitare account utenti o richiedere account utenti aggiuntivi.
- La scheda *Autorizzazioni paziente* è disponibile solo per alcuni tipi di utente. Puoi richiedere di associare un paziente a un particolare medico.

## LINK DI CONFIGURAZIONE > SCHEDA ALLARMI

|                                                                                                    | Cerca            | Cognom       | e pazien | 00          |
|----------------------------------------------------------------------------------------------------|------------------|--------------|----------|-------------|
| LL Patient Management Network > Configuratione                                                                                                    | Più opzi         | oni di ricer | rca      |             |
| cesso effettuato come: LVNDemoPrescriber@lvn.com                                                                                                    | Accesso preceden | nte: 2021    | -09-23   | 03:25 CD1   |
| ashboard Allarmi Notifiche Account Account utente Autorizzazioni paziente                                                                                      |                  |              |          |             |
| reguito sono rappresentati i vostri livelli di allarme predefiniti. Potete impostare allarmi specifici del paziente sulla<br>plna delle informazioni paziente. | Elen             | ca allarr    | ni perso | nalizzati ( |
| ipristina valori prodefiniti 6                                                                                                    |                  | -            |          |             |
| larmi LifeVest                                                                                                    |                  | X            |          |             |
| larmi per. DemoPrescriber, Candace 😝                                                                                                    | 4 •              |              | -        | Nessund     |
| rattamenti O Tutti i trattamenti O Solo quelli esaminati                                                                                                    | 0                |              |          | (a).        |
| ilevato ma non trattato                                                                                                    | Q.               | 0            | 0        | 0           |
| sistella                                                                                                    |                  | 0            |          | 0           |
| farme di controllo della frequenza cardiaca.                                                                                                    | Ö)               | i õ          | 0        | 0           |
| giorni su 3 . se la frequenza massima giornaliera > di 120 bpm O la frequenza media notturna > di 80 bpm                                                       |                  |              |          |             |
| egistrazioni iniziate dal paziente, almeno 3 al giorno                                                                                                    | 0                |              | 0        |             |
| paziente usa meno di 15 ore al giorno negli ultimi 7 giorni                                                                                                    | 0                | 0            | 0        |             |
| ossuna trasmissione dati negli ultimi 10 giomi                                                                                                    | 0                | Ó            | 0        |             |
| rescrizione medica in scadenza entro 30 e 15 giorni                                                                                                    | 0                | 0            | 0        | 0           |
| uova paziente aggiunto                                                                                                    | Ő.               | 0            | 0        | 0           |
|                                                                                                    | ö                | 0            | 0        | O.          |
| uova Sessione WalkTest*                                                                                                    |                  |              |          |             |

Sulla pagina Configurazione, la scheda Allarmi consente di personalizzare i livelli di allarme per differenti tipi di evento.

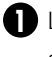

La scheda Allarmi elenca i tipi di evento sul lato sinistro della schermata.

2 Per ciascun tipo di evento, è possibile selezionare tra quattro livelli di allarme:

- Il cerchio rosso è un allarme di livello alto ٠
- Il triangolo arancione è un allarme di livello medio ٠
- Il quadrato giallo è un allarme di livello basso •
- Nessuno non fa scattare un allarme

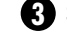

Si noti che per *Trattamenti*, *Nessuno* non può essere selezionato.

4 Selezionare un livello di allarme scegliendo una delle tre icone sul lato destro della schermata. Tutti gli allarmi con un'icona selezionata appariranno sulle pagine Dashboard e Dettagli paziente. Solo gli allarmi rossi attivano la funzione di notifica.

**6** Per alcuni allarmi è possibile scegliere la soglia di attivazione. Ad esempio per le Registrazioni iniziate dal paziente, si può impostare il numero delle registrazioni che attiveranno un allarme.

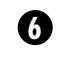

6 Per ripristinare tutte le impostazioni predefinite degli allarmi ZOLL, cliccare sul pulsante Ripristina valori predefiniti.

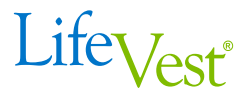

| ZOLL Patient Management Network > Configurazione<br>Accesso effettuato come: LVNDemoPrescriber@lvn.com |                    |         |             |                     |                    |               |                                          |            |       | Più opzioni di rice | ne pazie  | inte        | C    |
|----------------------------------------------------------------------------------------------------|--------------------|---------|-------------|---------------------|--------------------|---------------|------------------------------------------|------------|-------|---------------------|-----------|-------------|------|
|                                                                                                    |                    |         |             |                     |                    |               | Accesso precedente: 2021-09-23 03:27 CDT |            |       |                     |           |             |      |
| Dashboard                                                                                              | Allarmi            | Not     | ifiche      | Account Ac          | count utente       | Autorizza     | zioni pazie                              | ente       |       |                     |           |             |      |
| Per ricevere n                                                                                         | otifiche di allari | ni ross | si 🔍 per fa | vore inserire le in | formazioni richi   | este sotto.   |                                          | 0          |       |                     |           |             |      |
| mpostazioni o                                                                                          | li notifica per:   | Demo    | oPrescriber | Edward 🖯 -          |                    | Crea Nuov     | o ufficio                                | U          |       |                     |           |             |      |
| Notifica in o<br>Nome ufficio                                                                          | orario ufficio     |         |             | Attivato            |                    |               |                                          |            |       |                     | E         | limina uffi | icio |
| Giorno                                                                                                 | Inizio             |         | Fine        |                     | 5                  | Metodi di ne  | otifica                                  |            |       |                     |           |             |      |
| Dom                                                                                                    | 09:00              | - 0     | 17:00       | 4                   | -                  |               |                                          | Codice Pae | se    |                     |           |             |      |
| Lun                                                                                                    | 09:00              | .0      | 17:00       | 0                   |                    | Voce          |                                          |            |       |                     |           |             |      |
| Mar                                                                                                    | 09:00              | (0)     | 17:00       | (0)                 |                    | Fax           |                                          |            |       |                     |           |             |      |
| Mer                                                                                                    | 09:00              | 0       | 17:00       | 0                   |                    | SMS*          |                                          |            |       |                     |           |             |      |
| Gio                                                                                                    |                    |         | 17:00       | . 0                 |                    | E-mail        |                                          |            |       |                     |           |             |      |
| Ven                                                                                                    |                    |         | 17:00       | 0                   |                    |               |                                          |            |       |                     |           |             |      |
| Sab                                                                                                    |                    | 0       | 17:00       | 0                   | 6                  | Invia SM      | IS di prov                               | a          |       |                     |           |             |      |
| Notifica fue                                                                                           | ori orario uffic   | io      |             |                     | Notifica pe        | riodo senza i | notifiche<br>fuori orario i              | ufficio    |       |                     |           |             |      |
| Metodi di notifica                                                                                     |                    |         |             |                     | Metodi di notifica |               |                                          |            | Inter | vallo sei           | nza notif | iche        |      |
|                                                                                                    | Codice Paese       |         |             |                     |                    | Codice Paese  |                                          |            |       |                     | Inizio    | 00:00       | 0    |
| Voce                                                                                                   | +39                |         |             |                     | Voce               | +39           |                                          |            |       |                     | Fine      | 00:00       | ٢    |
| Fax                                                                                                    | +39                |         |             |                     | Fax                | +39           |                                          |            |       |                     |           |             |      |
|                                                                                                    | +39                |         |             |                     | SMS*               | +39           |                                          |            |       |                     |           |             |      |
| SMS *                                                                                                  |                    |         |             |                     |                    |               |                                          |            |       |                     |           |             |      |

Sulla pagina Configurazione, la scheda Notifiche consente di selezionare come e quando essere avvisati di un allarme di livello alto (rosso).

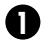

La sezione Impostazioni di notifica consente di selezionare chi riceverà queste notifiche. Nei menu a discesa, selezionare il nome della persona e l'ufficio.

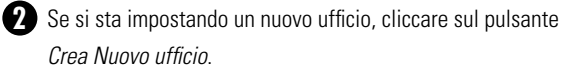

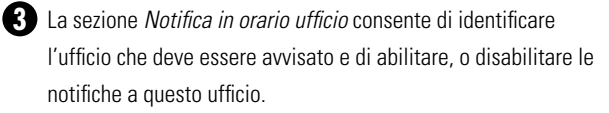

```
4 Per l'ufficio selezionato, gli orari e i giorni nei quali le notifiche
     saranno inviate possono essere personalizzati.
```

- **5** Si può anche selezionare i metodi con i quali essere avvisati quando si è in ufficio.
- 6 La sezione *Notifica fuori orario ufficio* consente di impostare diversi metodi per essere avvisati durante le ore in cui non ci si trova in ufficio. I metodi di notifica in questa sezione sono completati nello stesso modo della sezione Notifica in orario ufficio.
- **7** La sezione Notifica periodo senza notifiche consente di impostare un altro modo di essere avvisati durante il periodo senza notifiche.

8 Una volta terminato, cliccare sul pulsante Salva.

ZOLL Patient Management Network consente ai medici di accedere in modalità remota alle informazioni del paziente e di monitorare in modo efficace e assegnare priorità alle esigenze dei loro pazienti.

# Contattare **ZOLL** 24 su 24, 7 su 7

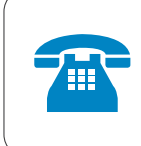

Per l'assistenza clienti LifeVest, il supporto tecnico, od ordini medici, si prega di chiamare il numero **800-788-664** 

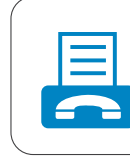

Prescrizioni mediche e relativa documentazione possono essere inviate via fax al numero **800-789-912** 

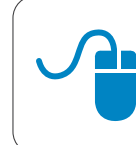

Per ulteriori informazioni, visitare il sito **www.zoll.com** o inviare un'e-mail a LifeVest.Info-IT@zoll.com

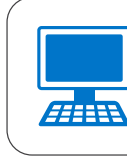

È possibile accedere al sistema online di gestione dei pazienti all'indirizzo **zpm.zoll.com** 

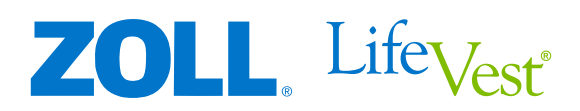

Per l'elenco di tutti i rischi associati all'uso di LifeVest, fare riferimento al manuale paziente su lifevest.zoll.com/mdr. © 2021 ZOLL Medical Corporation. ZOLL e LifeVest sono marchi registrati di ZOLL Medical Corporation negli Stati Uniti d'America o in altri paesi.